# Modul WIFI SIRIO

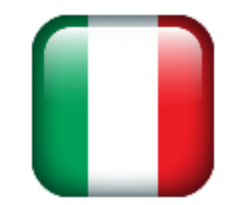

# Užívateľská príručka (SK)

Index:

- Odsek 1: inštalácia a úvodná konfigurácia
- Odsek 2: služba cloud pre diaľkové ovládanie
- Odsek 3: diaľkové ovládanie zo servisného strediska
- Odsek 4: diaľkové riadenie meniča

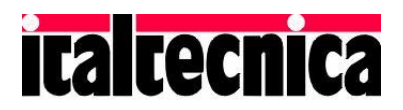

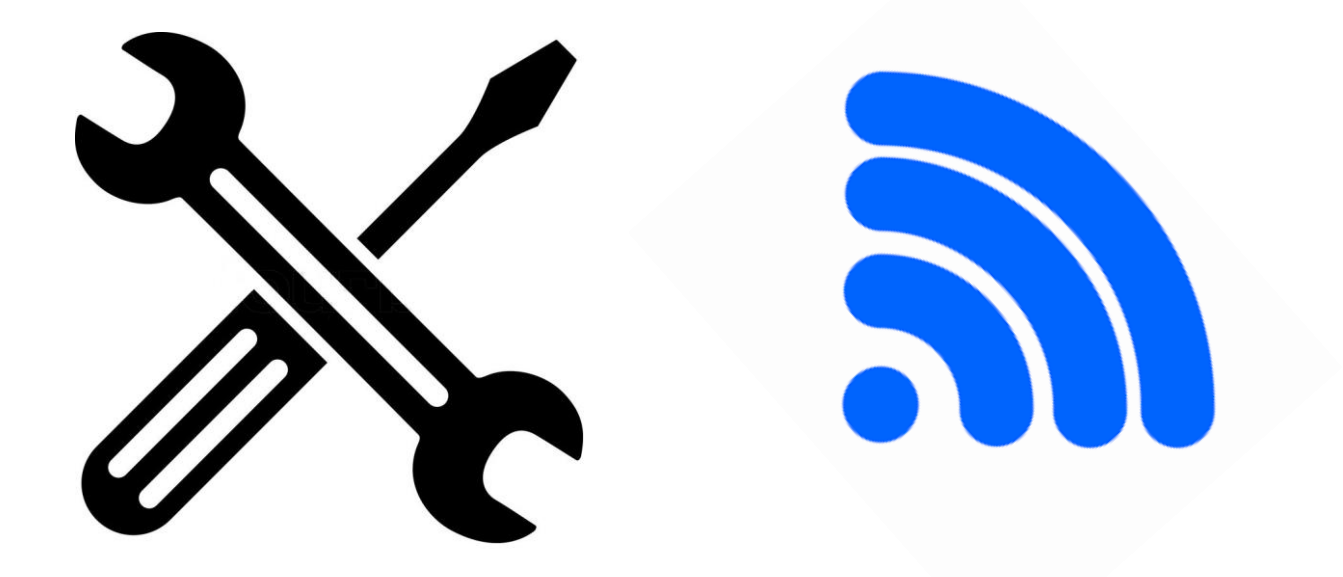

Inštalácia a úvodná konfigurácia

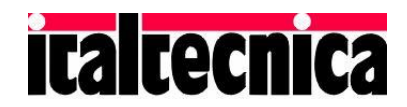

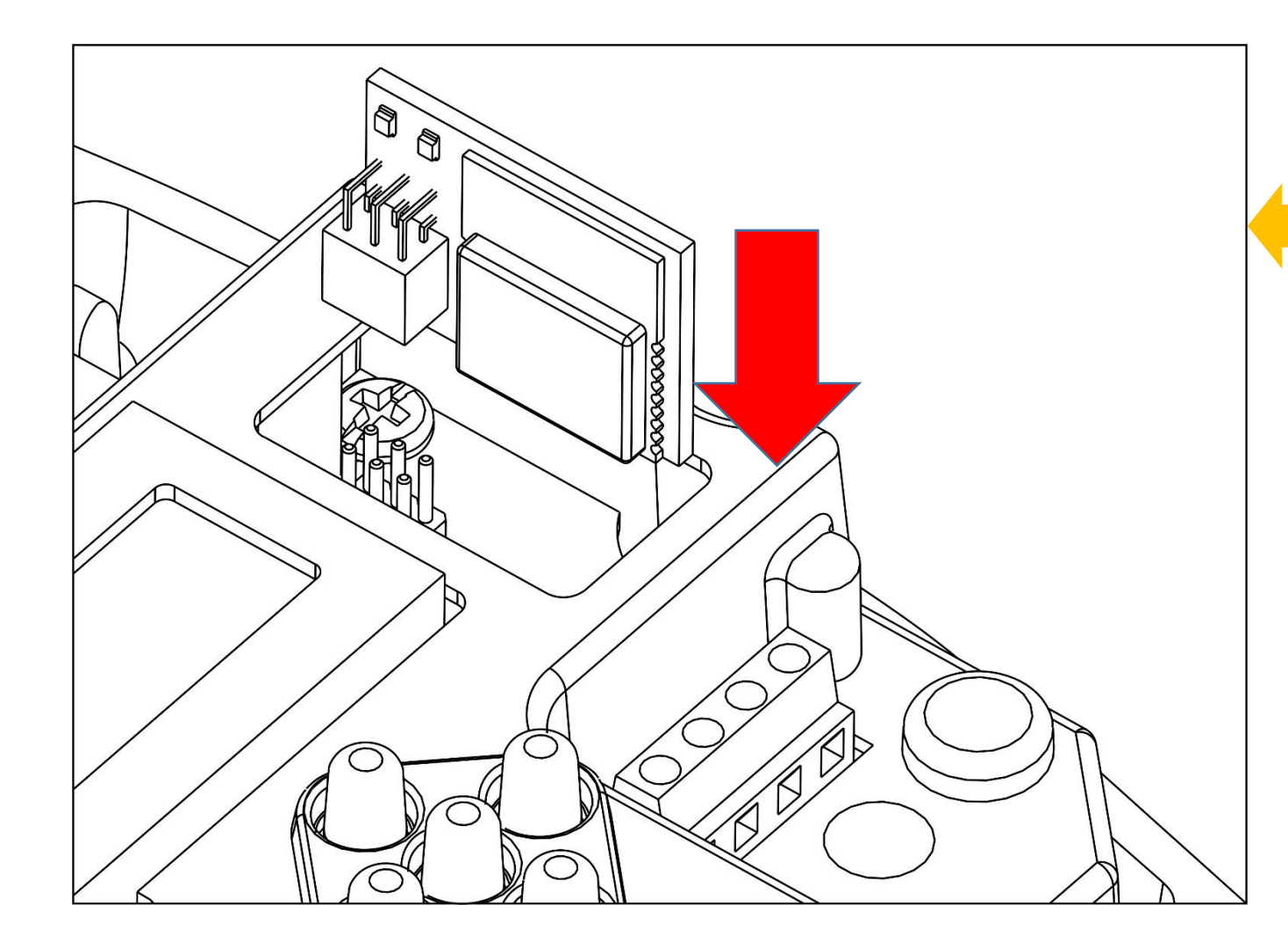

Modul WiFi vložte do prístroja Sirio podľa návodu na obsluhu priloženom k modulu a zapnite menič.

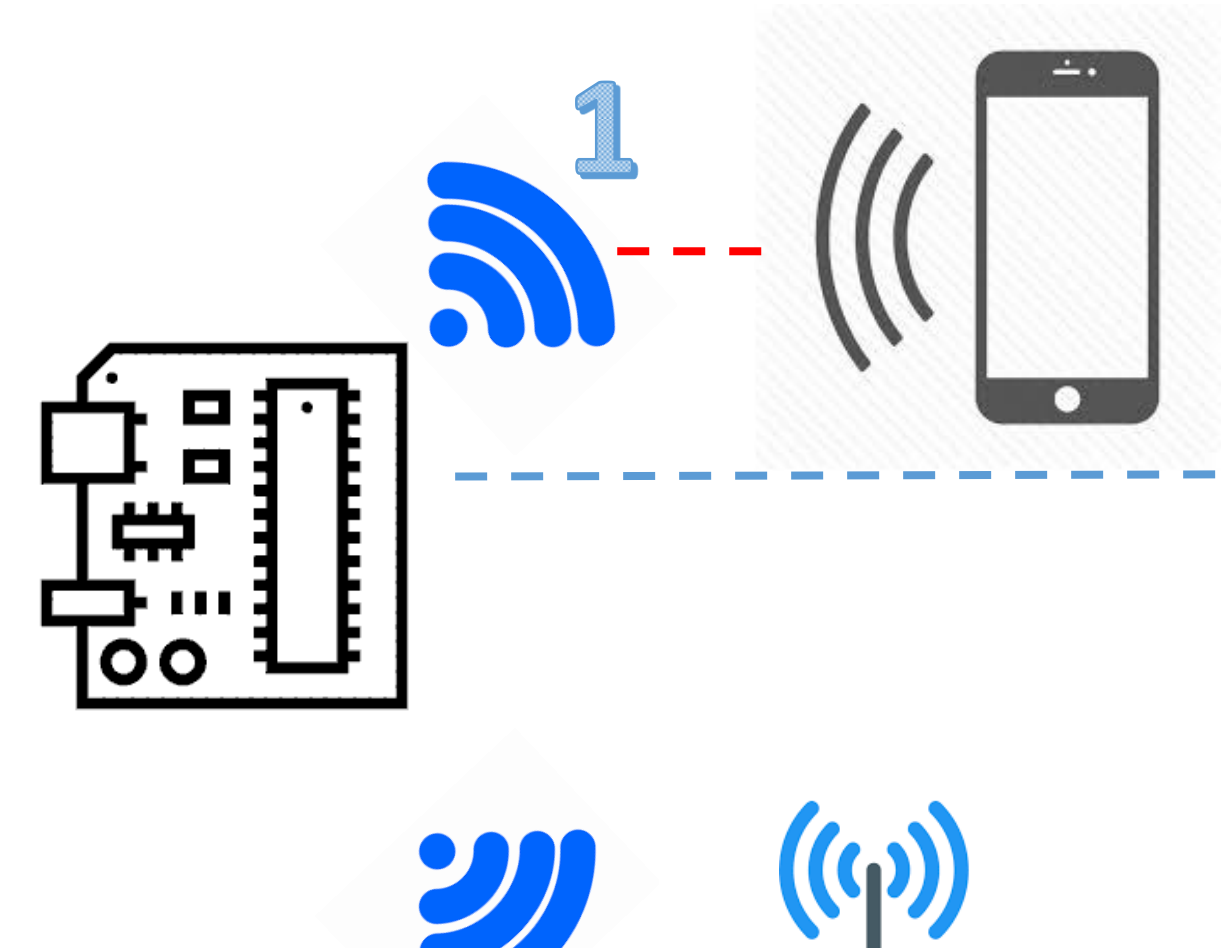

Prvá sieť je automaticky generovaná modulom a je prístupná prostredníctvom kľúča WPA (heslo) uvedenom na štítku zariadenia. Musí sa použiť na konfiguráciu druhého pripojenia WiFi.

Druhá sieť WiFi umožňuje modulu pripojiť sa k vášmu smerovaču (router), alebo hotspotu a pripojiť sa na internet, aby ste mohli ovládať zariadenie vzdialene prostredníctvom cloudovej služby.

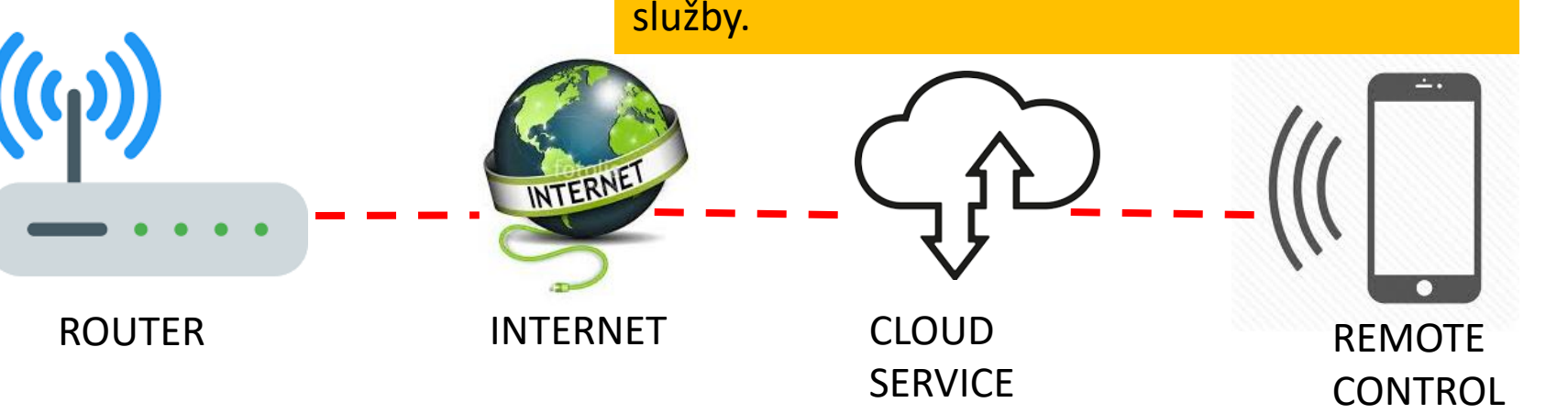

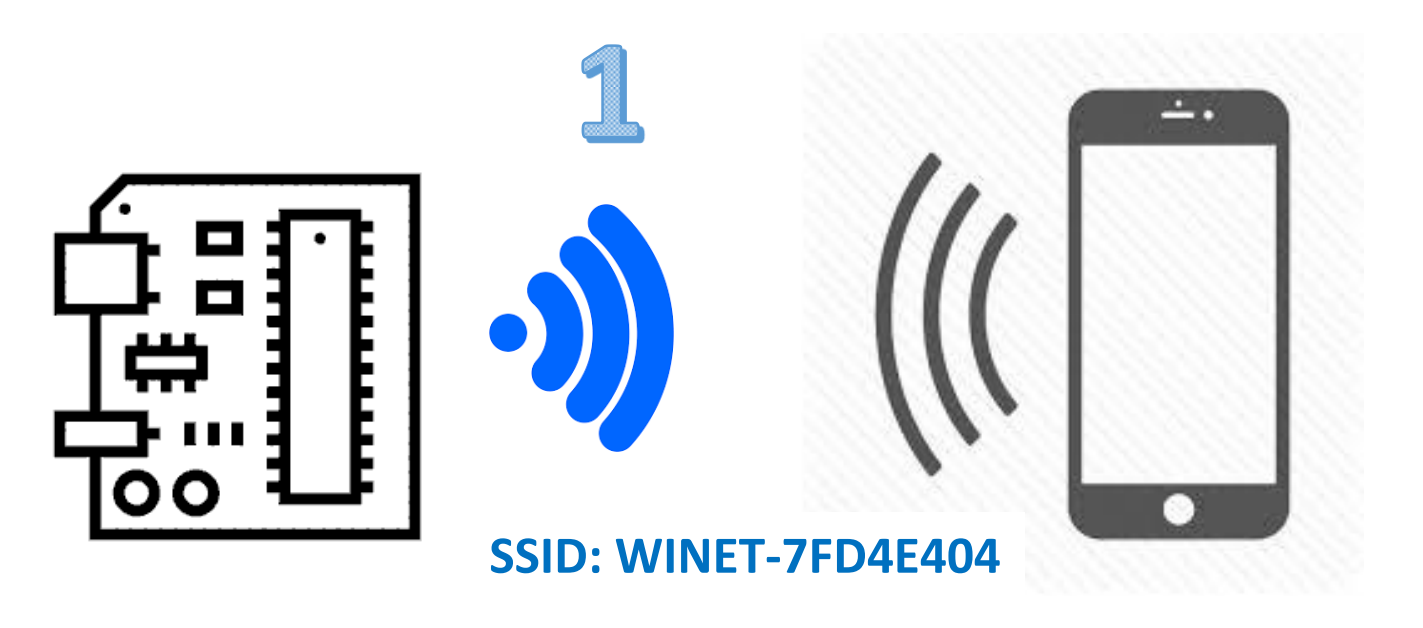

Ak chcete nakonfigurovať modul, pripojte sa (prostredníctvom smartfónu, tabletu alebo počítača) k sieti automaticky generovanej zariadením (identifikátor SSID začína s WiNET a nasledujúcimi 8 číslicami MAC adresy). Kľúč WPA je na štítku na vonkajšej strane balenia.

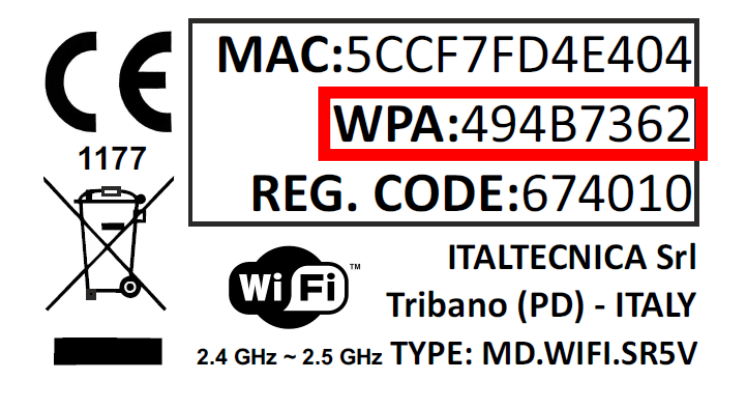

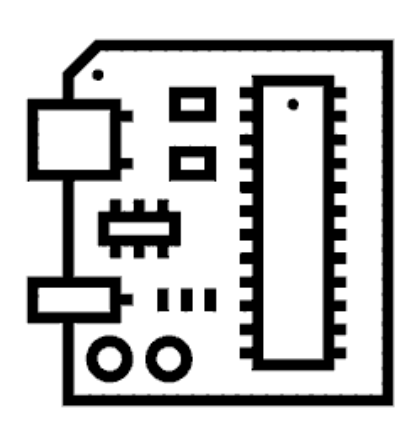

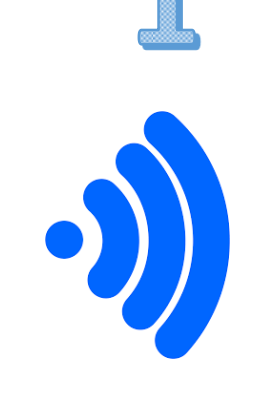

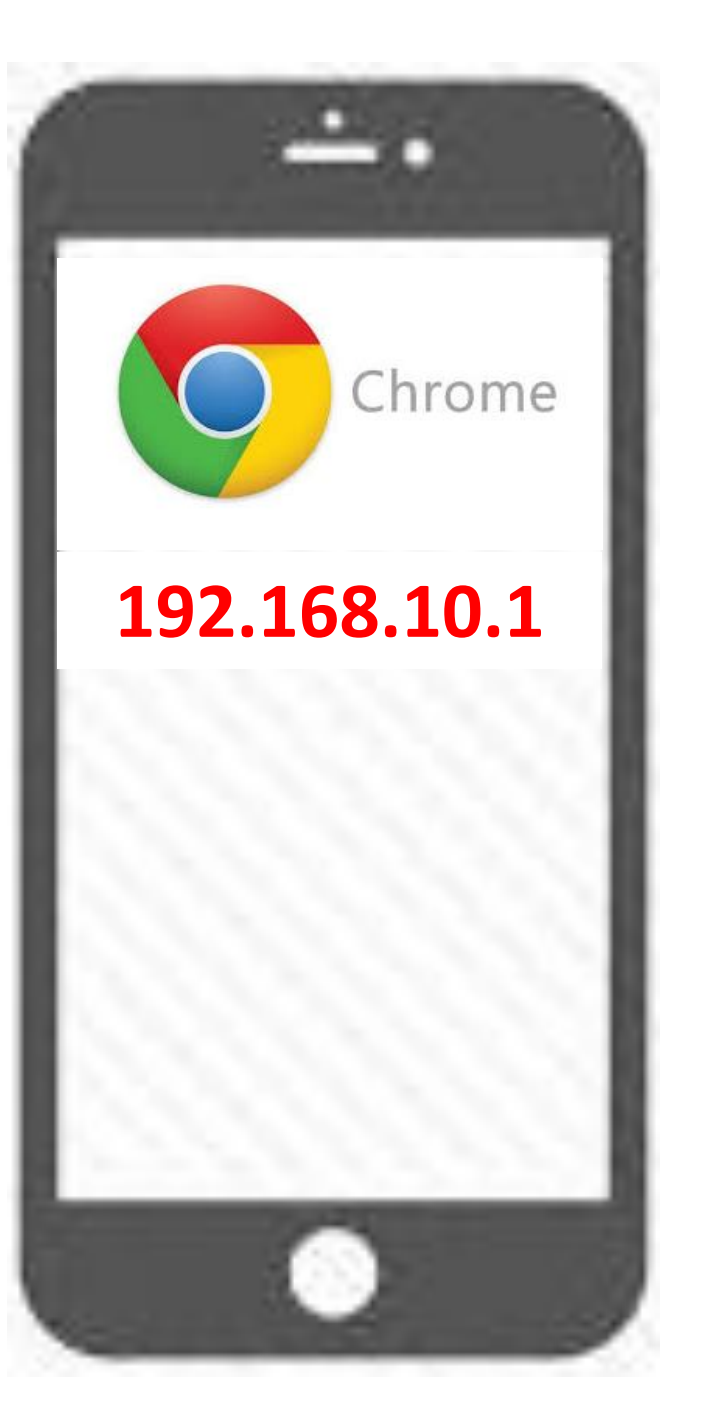

Po pripojení k modulu WiFi otvorte prehliadač Google Chrome.

Na paneli s adresou zadajte http: \\ 192.168.10.1 na zadanie stránky správy modulov.

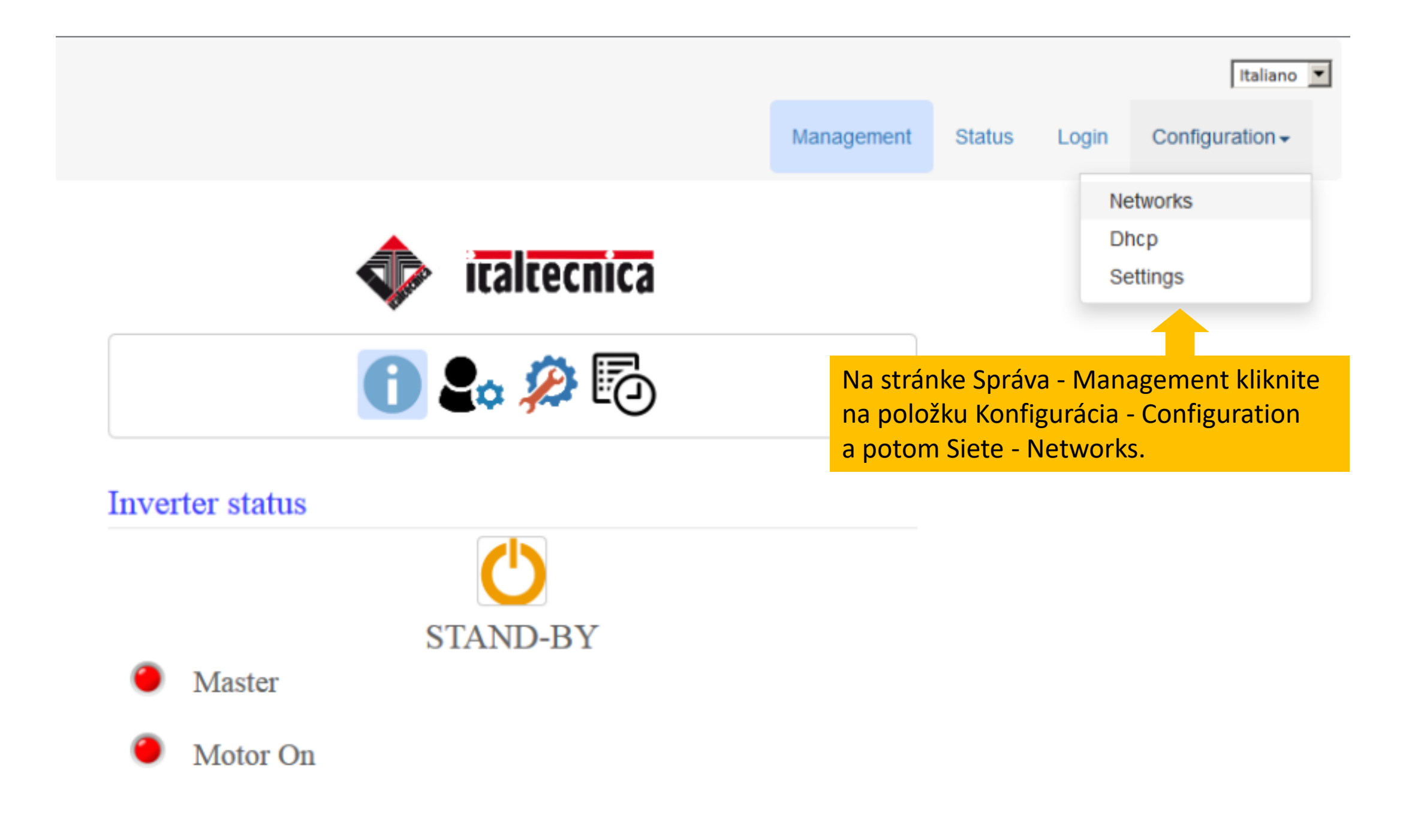

# Network Settings = Sieťové nastavenia

Wireless network connection Bezdrôtové sieťové pripojenie

| Dostupné siete Available Networks: |               | Scan Networks                                                                                                    |
|------------------------------------|---------------|----------------------------------------------------------------------------------------------------|
| _                                  | My WiFi Netwo | ork                                                                                                    |
| Passw                              | WPA2_PSK      | Pomocou tlačidla Skenovať siete-"Scan Networks" môžete zobraziť zoznam všetkých WiFi sietí v okolí. Vyberte sieť, ktorú modul použije na pripojenie k internetu a zadajte kľúč WPA vašej siete |
| Conr                               | nect          | Modul sa bude pripájať k vašej sieti WiFi a bude mať prístup na internet (zelená<br>LED zhasne).                                                                                               |
|                                    | User defined  | Výberom položky Konfigurácia → Stav (Configuration → Status)<br>môžete tiež skontrolovať stav                                                                                                  |
|                                    |               | Ak chcete na diaľku ovládať čerpadlo cez internet, vyžaduje sa registrácia do služby cloud, ako je uvedené nižšie.                                                                             |

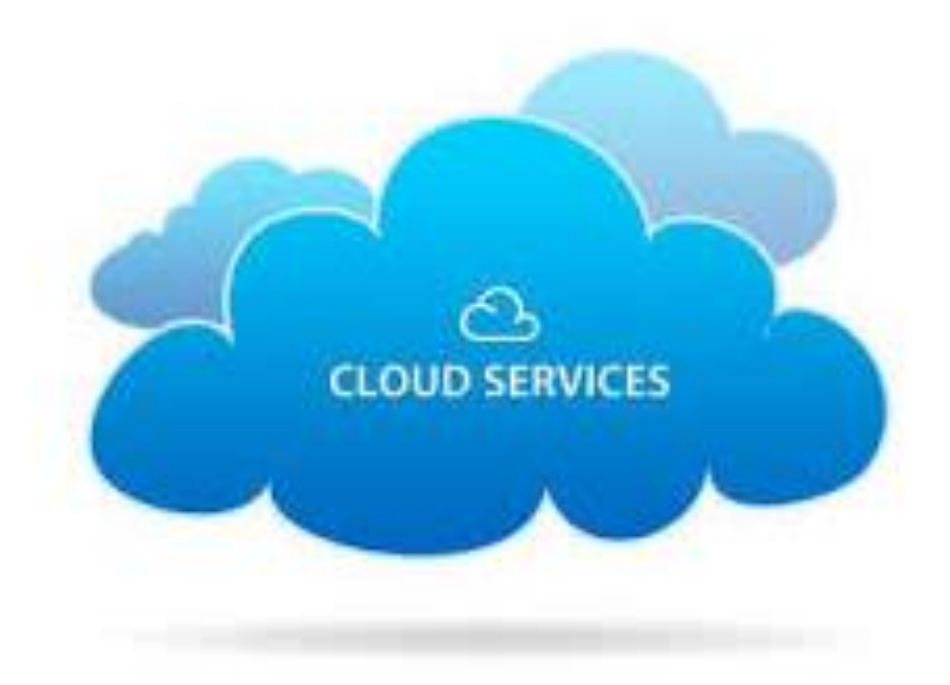

## Služba Cloud pre diaľkové ovládanie

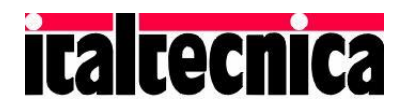

VV if

4

File

### Vo webovom prehliadači otvorte adresu URL www.cloudwinet.it

👤 Register 👘 🎝 Sign in

Po zaregistrovaní sa prihláste pomocou vášho používateľského mena a hesla.

#### Please login

×

#### Username

Email Address

Username can contain any letters or numbers, without spaces

#### Password

Password

Password can contain any letters or numbers, without spaces

#### Remember me

Recovery Password

Login

© 2016-2018 Net Software, all rights reserved Credits Legals Ak nemáte účet, kliknite na "Registrovať sa" a postupujte podľa postupu pre registráciu. Ak chcete aktivovať nový účet, dostanete email na vami vyplnenú emailovú adresu

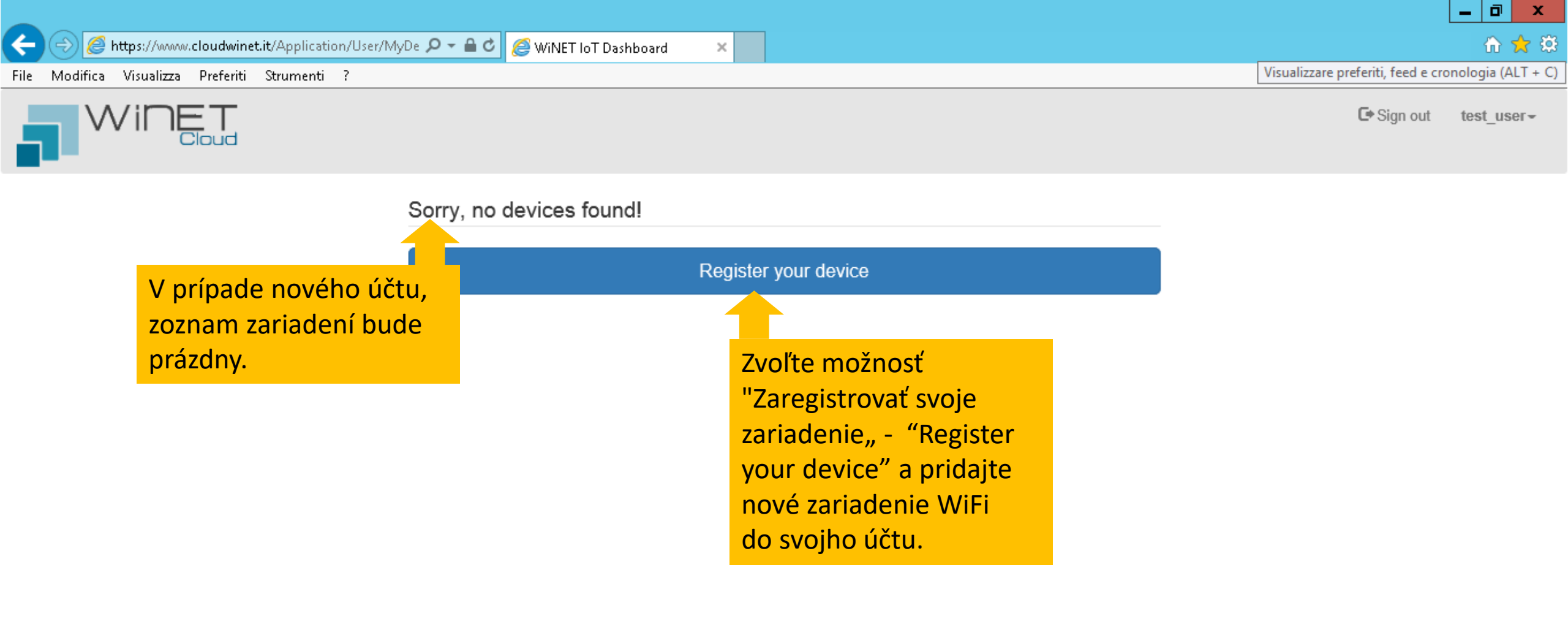

←

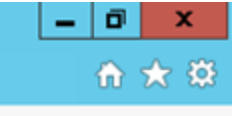

V

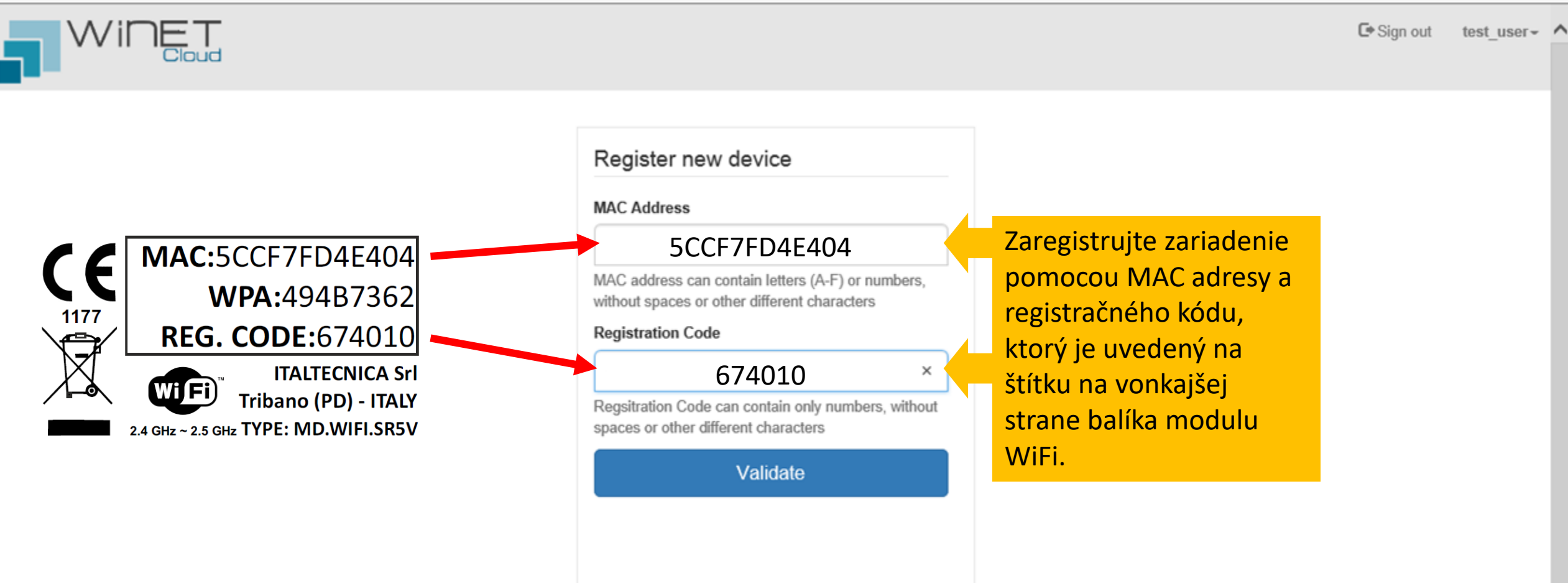

 $\times$ 

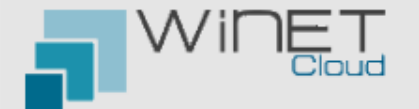

test user- 🔨

C+ Sign out

#### Register new device Product Name Ak chcete dokončiť registráciu SIRIO $\sim$ nového zariadenia vyberte produkt, Product Name can contain letters or numbers ktorý má byť riadený (SIRIO) Friendly Name v ponuke "Friendly Name" (priateľské MY GARDEN IRRIGATION PUMP meno) priraďte meno, ktoré bude pre Friendly Name can contain letters, numbers, spaces or other different characters vás identifikátorom. Register

 $\times$ 

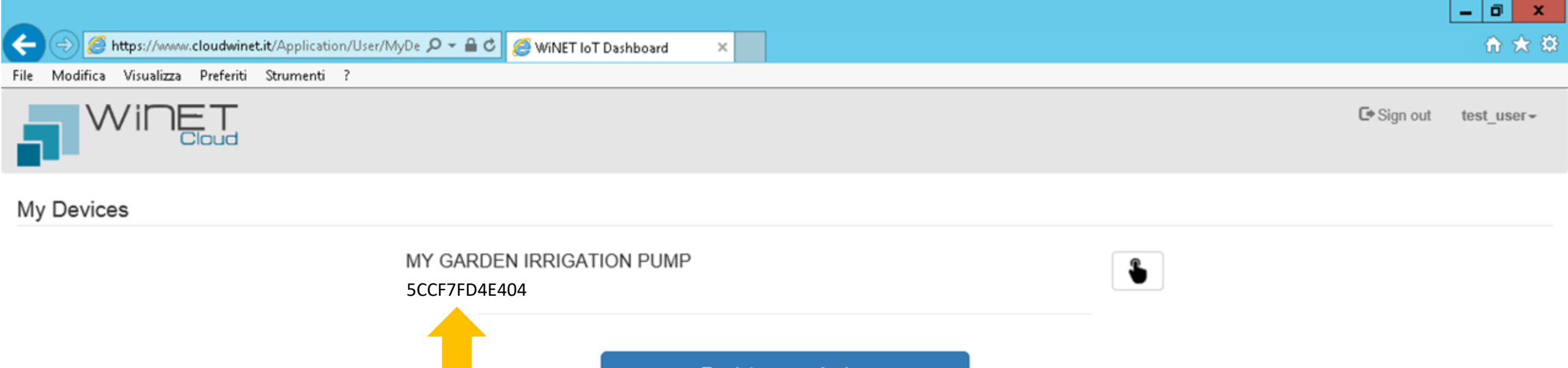

Register new device

Na konci registrácie sa zariadenie zobrazí v zozname vášho účtu. Pretože môžete ovládať viacero zariadení na rôznych miestach z jedného účtu (napr. záhradné zavlažovacie čerpadlo aj domáce tlakové zariadenie), odporúča sa priradiť jednoduché mená, ktoré si treba zapamätať pre ich ľahkú identifikáciu.

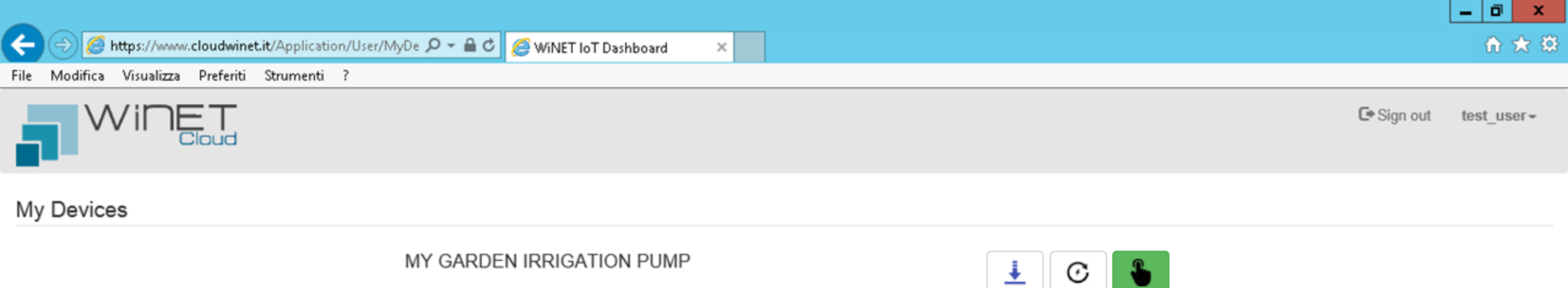

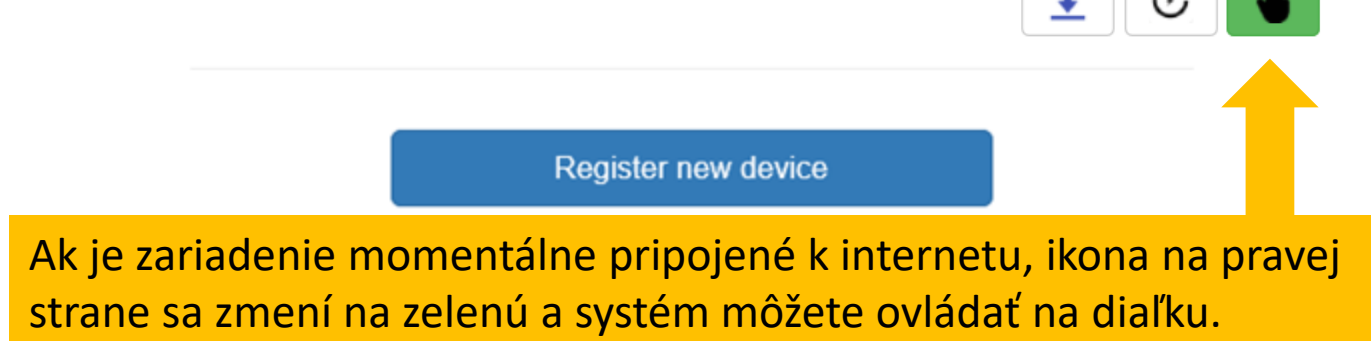

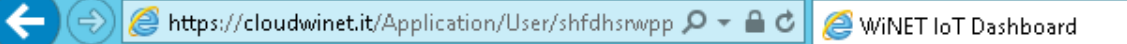

File Modifica Visualizza Preferiti Strumenti ?

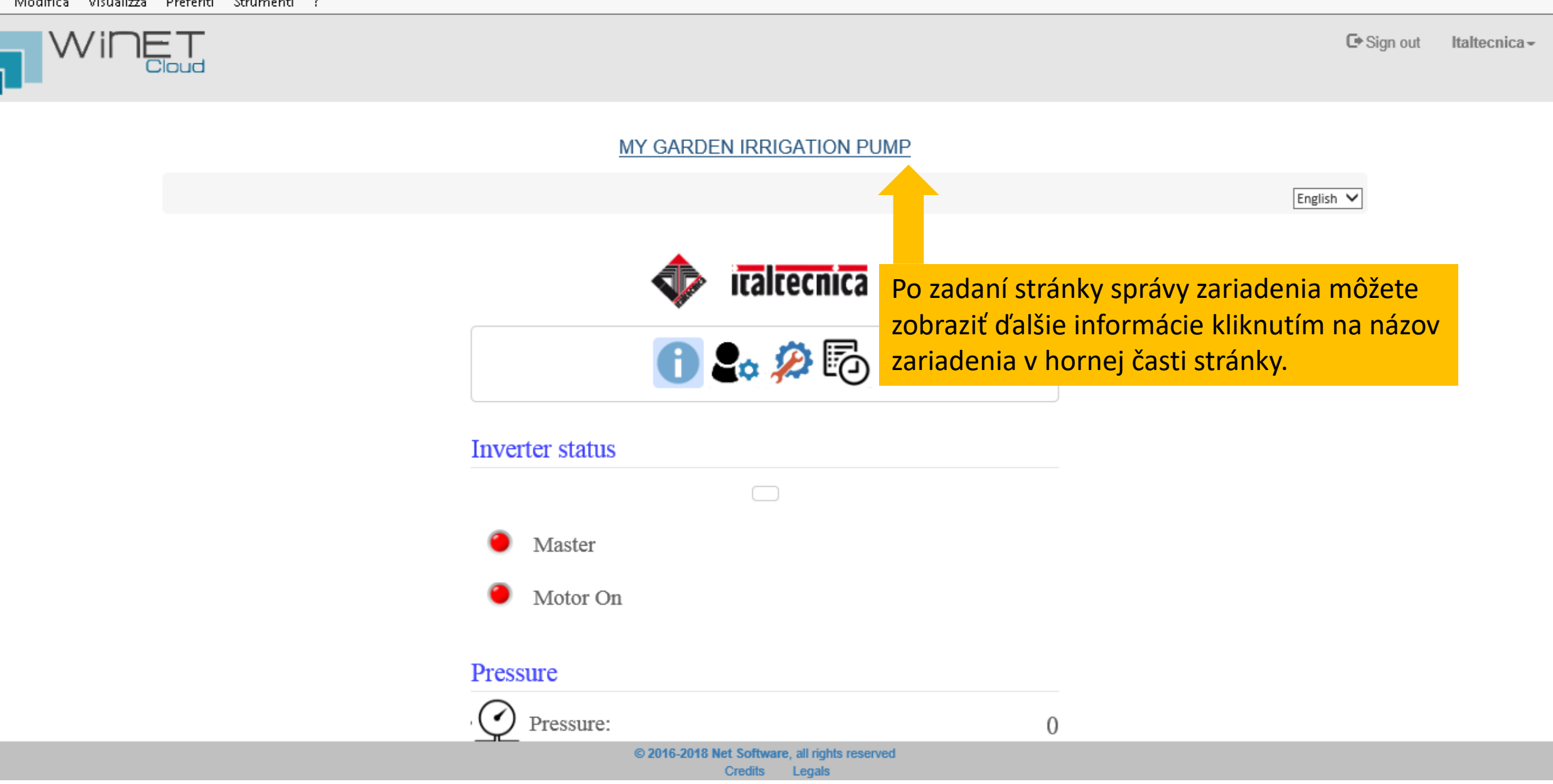

×

D X

🟦 🖈 🕸

\_

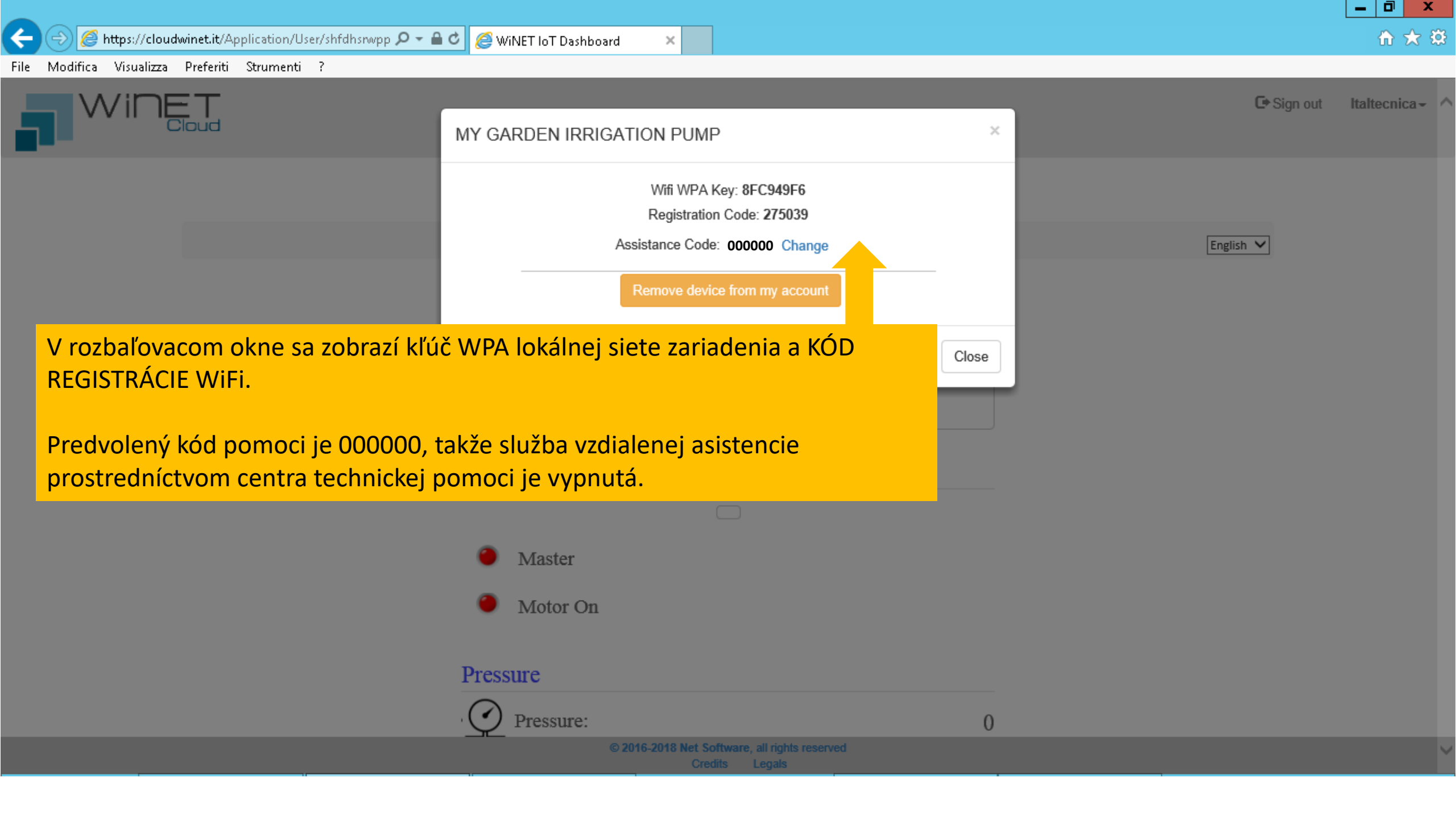

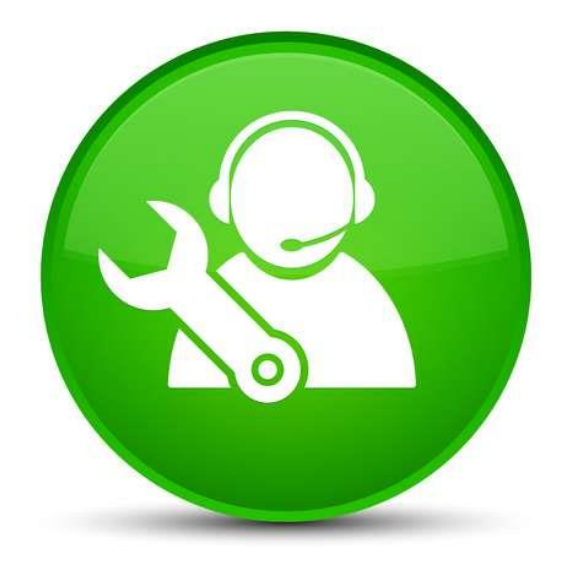

### Diaľkové ovládanie zo servisného centra

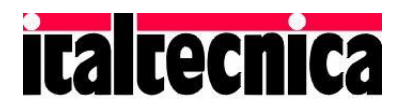

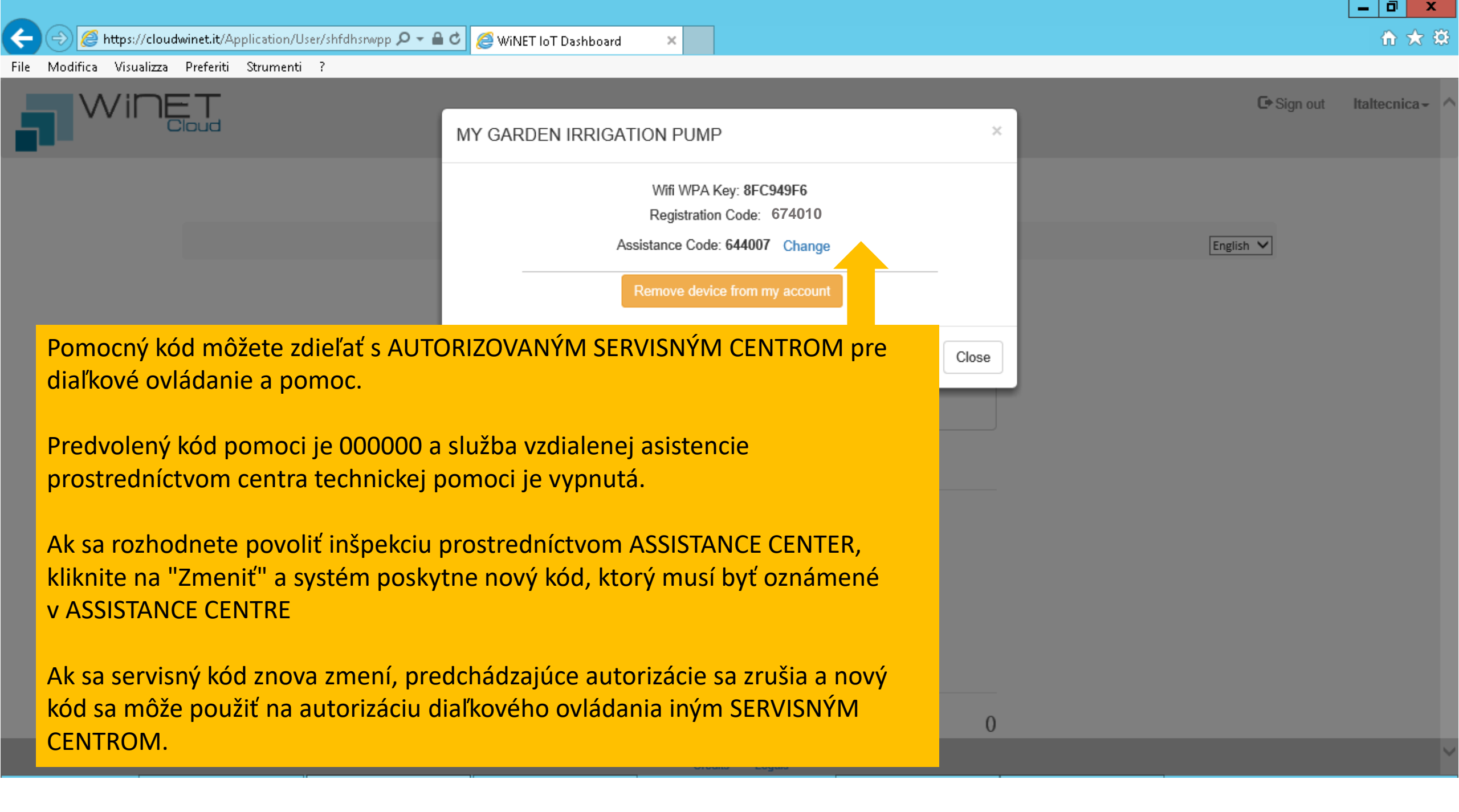

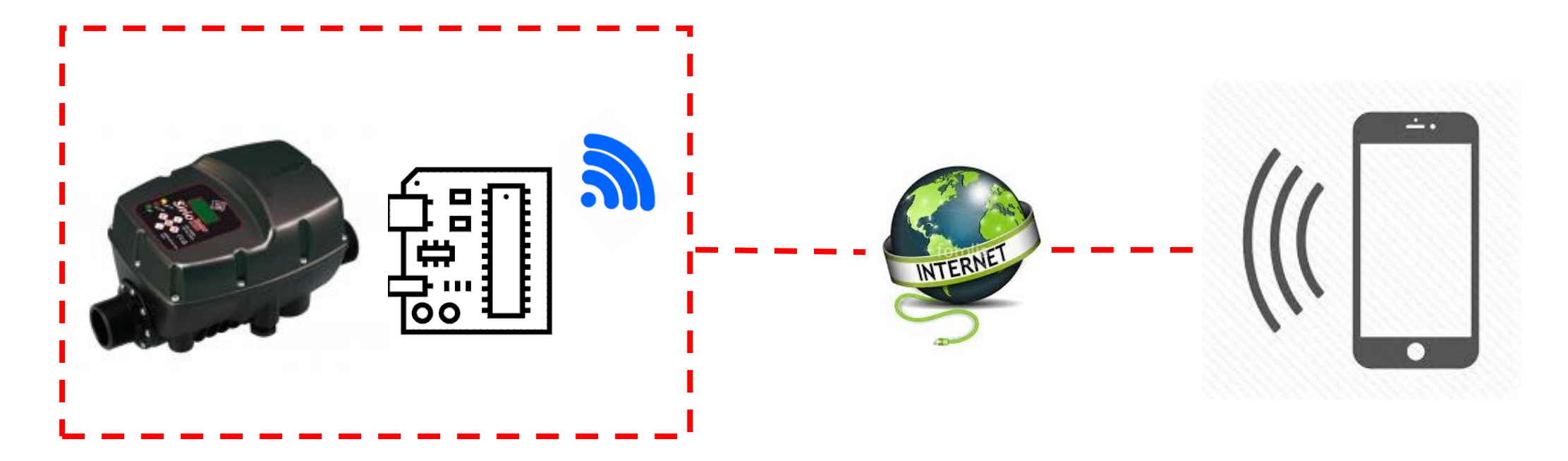

## Vzdialená správa meniča

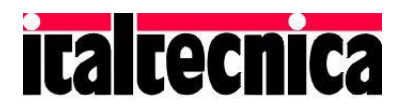

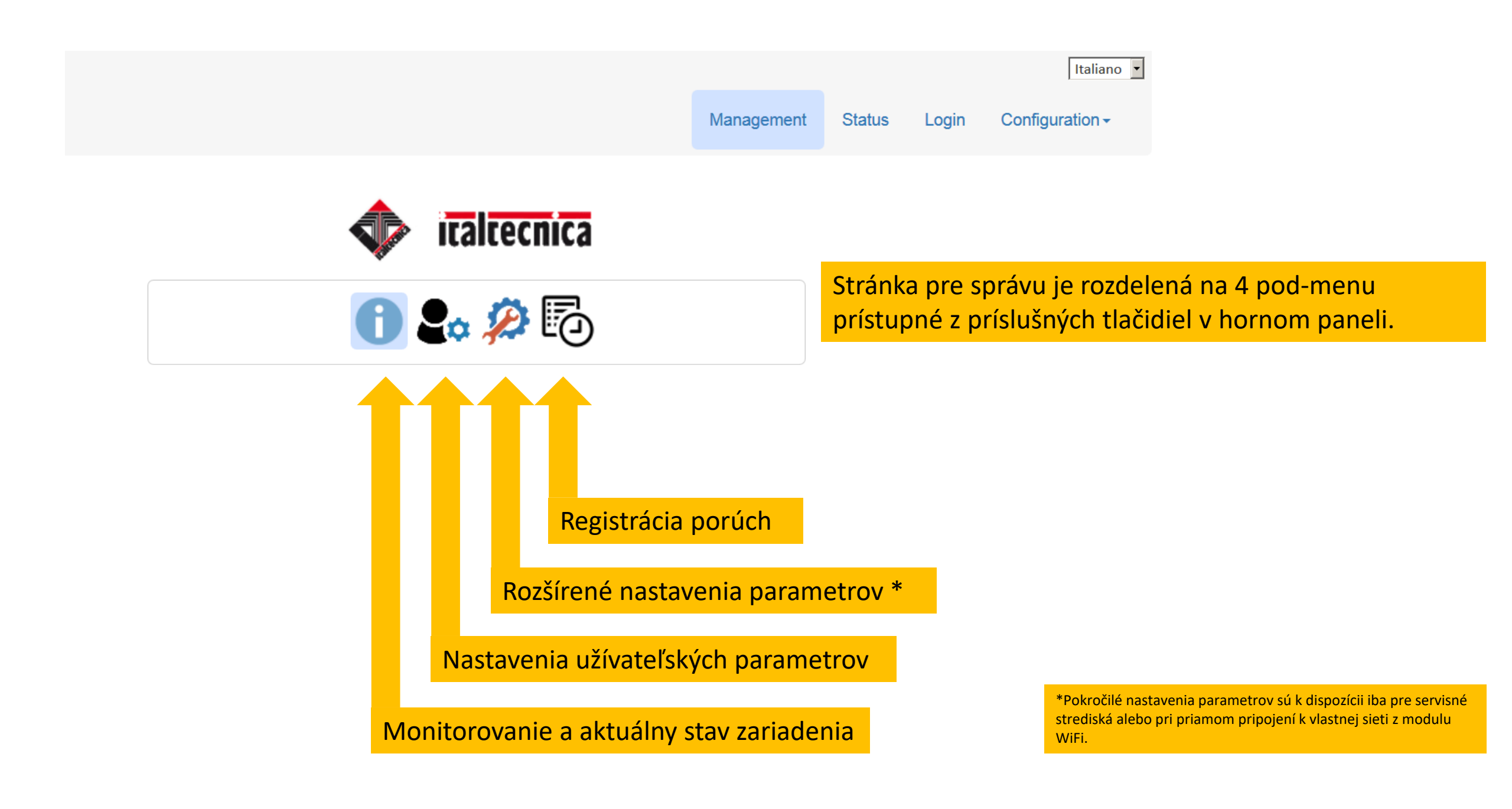

Aktuálny stav meniča (STAND-BY / ON / ERROR) sa zobrazuje na hlavnej stránke monitorovania.

Čerpadlo môžete spustiť a zastaviť stlačením tlačidla nad aktuálnym popisom stavu. V prípade chyby môže byť toto tlačidlo použité na reštartovanie motora.

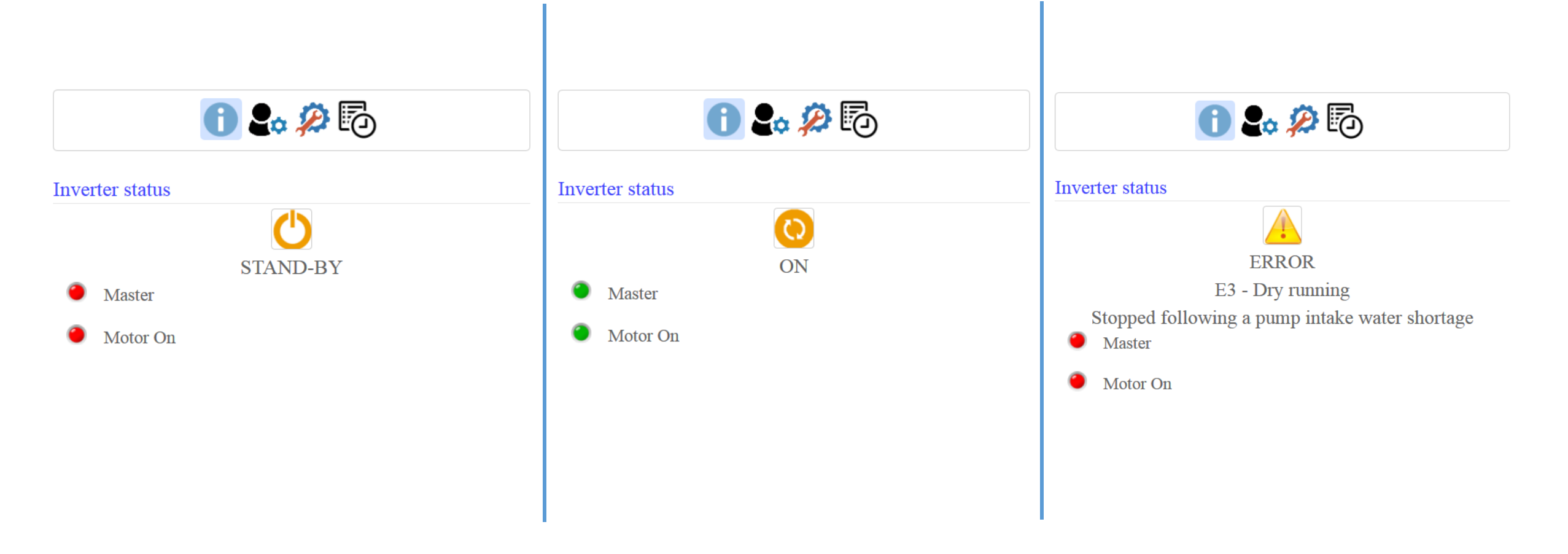

## Je tiež možné skontrolovať aktuálnu hodnotu prevádzkovej veličiny (tlak, napätie, stav I / O atď.). Text zobrazený sivou farbou predstavuje maximálnu hodnotu premennej.

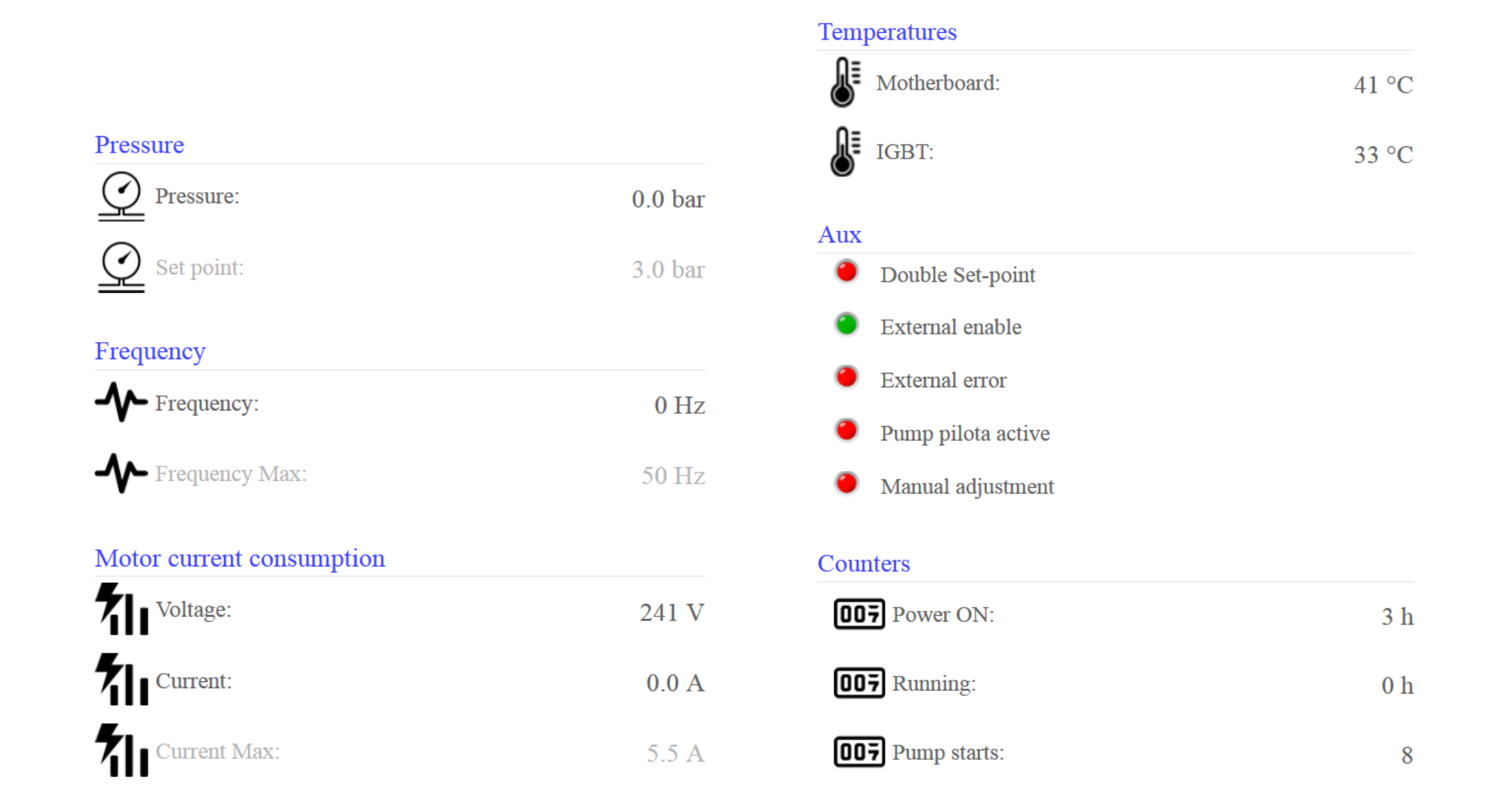

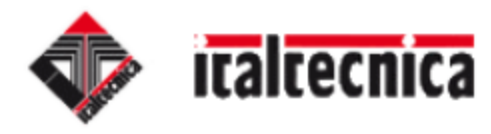

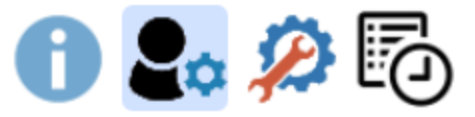

### **Base Parameters**

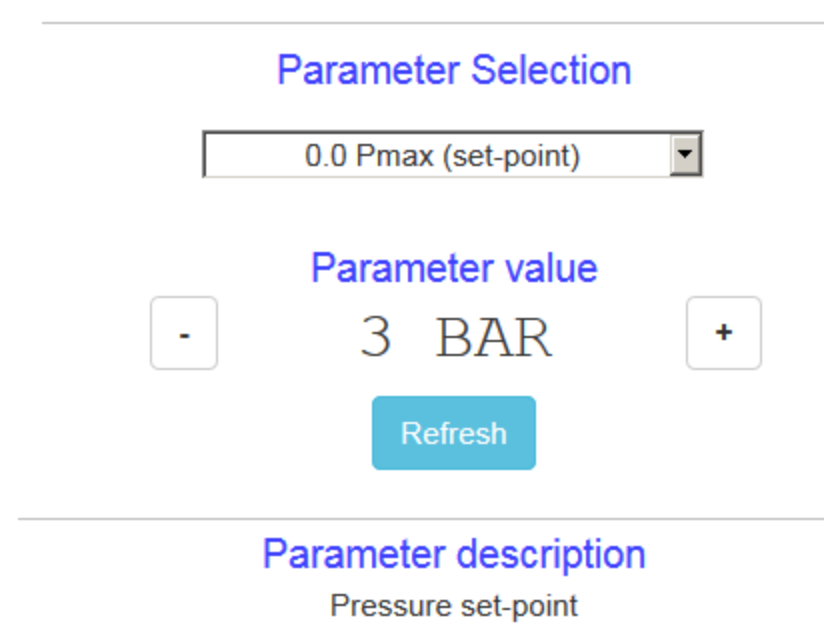

Voľba parametra z rozbaľovacej ponuky zobrazuje aktuálne nastavenie parametrov

Pomocou tlačidiel + a - zmeňte parameter. Počas prevádzky je potrebné vziať do úvahy oneskorenie spôsobené sieťou, čo môže trvať niekoľko sekúnd pred aktualizáciou hodnoty.

V spodnej časti stránky sa zobrazí popis vybratého parametra

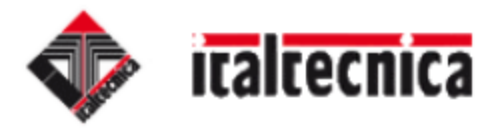

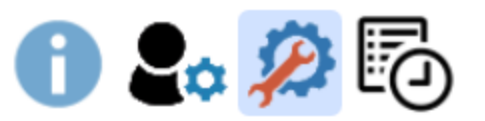

### **Advanced Parameters**

Request login!

Go to login page

Ak chcete zmeniť pokročilé parametre, vyžaduje sa prihlásenie.

Obráťte sa na autorizované servisné stredisko.

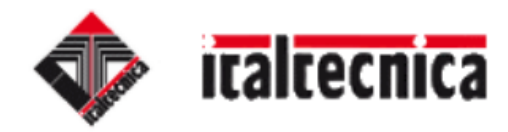

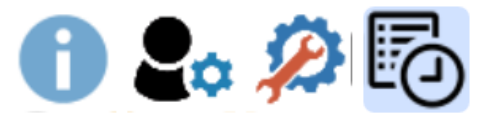

### **Error Logs**

### E3 - Dry running

11

Stopped following a pump intake water shortage

#### E6 - Overload

Electric pump absorption exceeds the maximum set current as entered in the Imax value

### E11 - Number of maximum starts/hour

Maximum number of admissible start-ups per hour has been exceeded

Stránka s chybovými hláseniami zobrazuje zoznam všetkých porúch detegovaných meničom.

Číslo v pravom stĺpci udáva, koľkokrát sa vyskytla každá chyba.

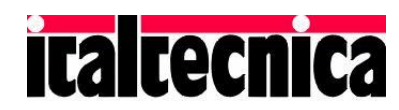